## Lancaster General Health

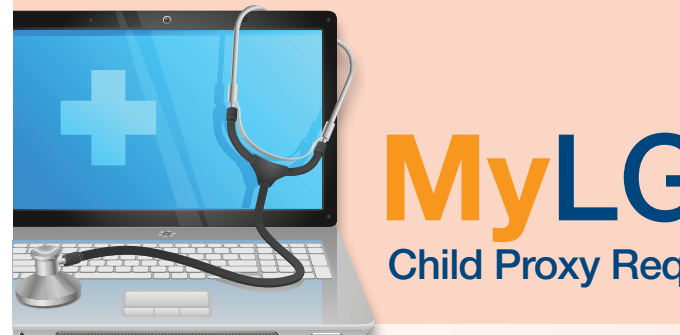

**MyLGHealth** 

Child Proxy Request Form (Age 12 and under)

You can now request access to your child's health record online through MyLGHealth. In order to receive access, you must have your own MyLGHealth account. If you have not yet signed up for MyLGHealth, please visit MyLGHealth.org and click on "Sign up Now".

Step 1 Login to MyLGHealth.

Step 2 *Click* on "My Account" menu.

Step 3 Click on "Child Proxy Request".

**Step 4** Fill out form.

## Step 5

*Click* on "Terms and Conditions" to review. Then *click* on the "I accept the Terms and Conditions" box.

## Step 6

Click on the "Submit" button.

You will recieve an e-mail confirmation in 3-5 business days confirming access to your child's account.

| Q                                                 | Child Proxy Request Form (Age 12 and Under) Please fil out all of the required information below in order to have the proxy access created. Your request will be reviewed within 2 business days. Monday through Friday.                                                                                                    |
|---------------------------------------------------|----------------------------------------------------------------------------------------------------|
| ditions<br>lical Record                           | To establish access for a 13-17 year old please download and complete the <u>Minor Consent Form</u> . For access to another<br>adult's account, download and complete the <u>Adult Proxy Form</u> .                                                                                                    |
| je Center<br>tments<br>ount                       | Child's Full Name:                                                                                                    |
| Proxy Request                                     | Gender: Male _                                                                                                    |
| e Password<br>tions<br>ferences<br>and Conditions | State:                                                                                                    |
| alth Library<br>information on:                   | Phone:                                                                                                    |
| Search                                            | I have read and understand the requirements and procedures for accessing a child's medical<br>record information online as provided in this proxy consent form. I certify that all of the information<br>that I have provided is correct. I hereby request access to my child's online medical record. I may<br>need to provide Lancester General Health with legal documentation proving I an the parent or<br>legal guardian of the child whose health information I will be accessing through MyLGHealth. |
|                                                   | I accept the <u>Terms and Conditions</u> Submit                                                                                                    |

To establish access for ages 13-17, please visit MyLGHealth.org and click "Sign Up Now", then "Manage Other Accounts". Download and complete the Minor Consent to Sign up Form.

BD/IPLR/04-13

## Customer Service: (717) 544-2860 | MyLGHealthSupport@LGHealth.org

He